## 湖北经济学院高等学历继续教育2024级新生入学操作指南

第一步:手机微信扫码登录 湖北经济学院继续教育学院

电脑端登录网址: https://jxjy.hbue.edu.cn/zxx x/list.htm

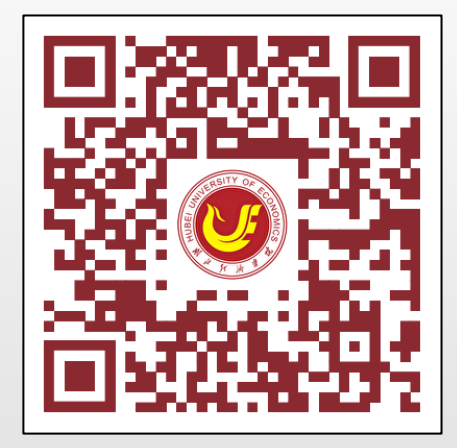

第二步:点击新生入口(2024级)

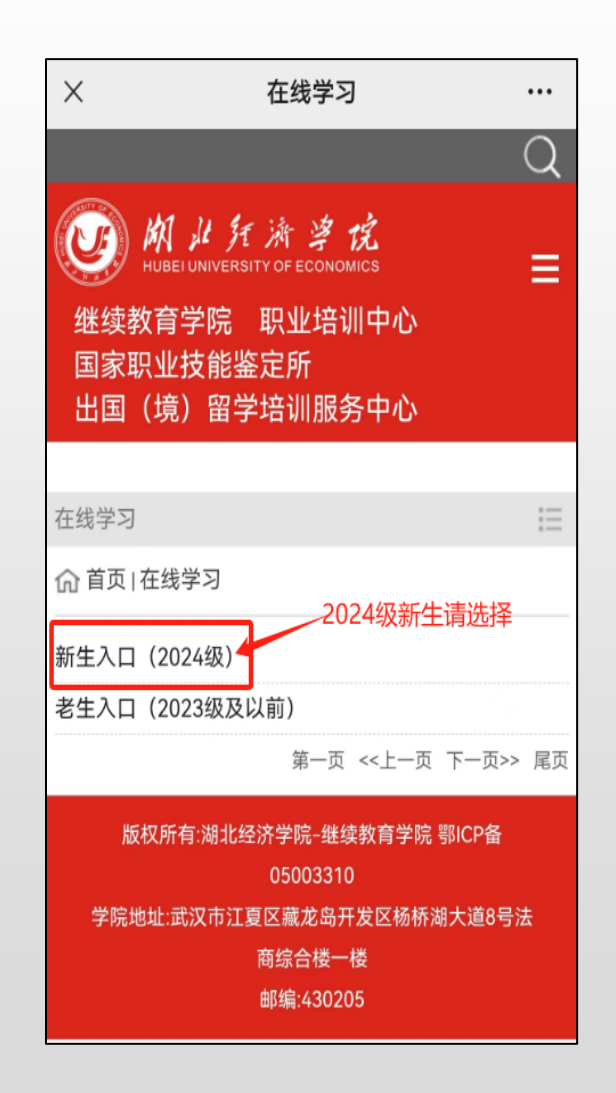

第三步:输入用户名和密码 用户名为<mark>C身份证号码</mark>,密码<mark>身份证后六位</mark> 登录网址:https://hbueu.ls365.net

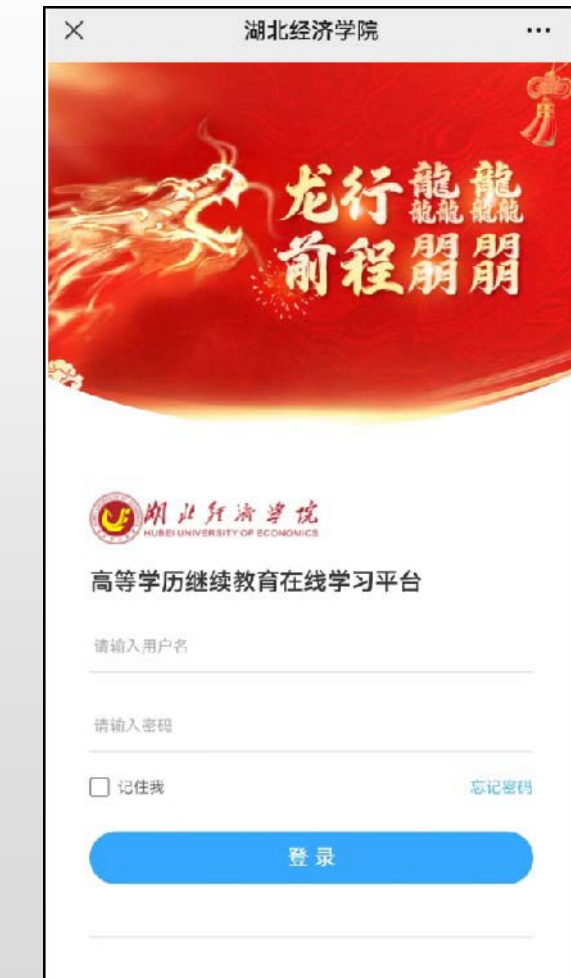

#### 第四步:点击"入学报到"

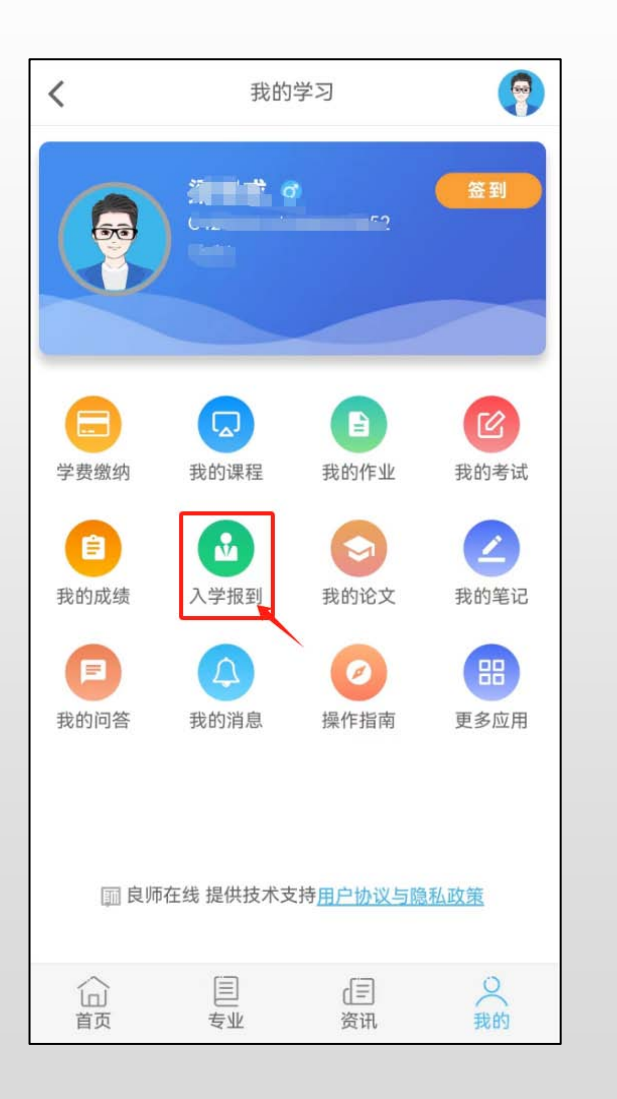

#### 第五步:按照要求上传身份证照片系统 自动读取信息并核对,再点下一步

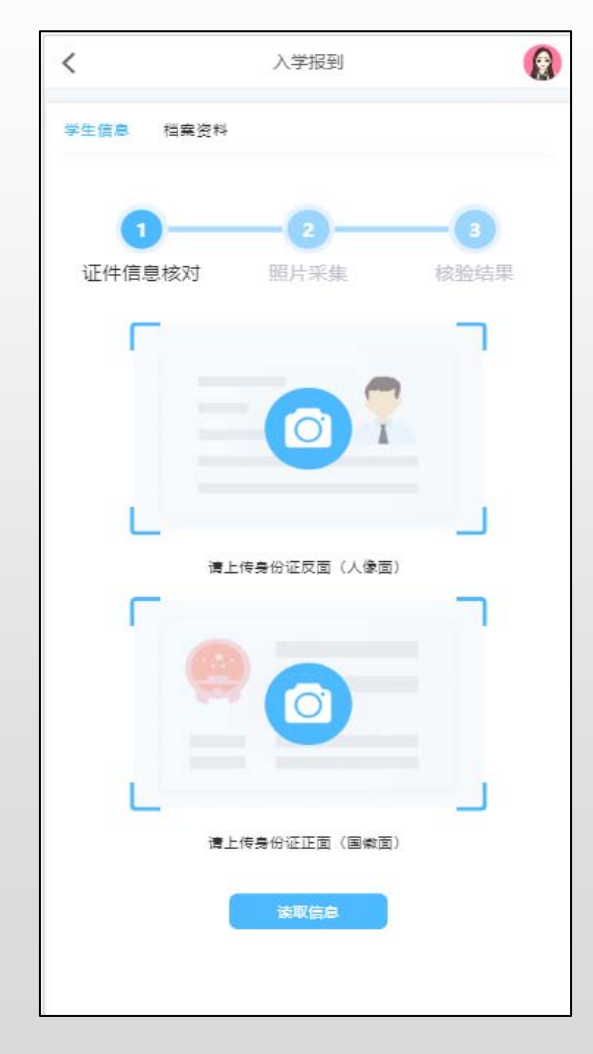

#### 第六步:上传蓝底电子证件照片

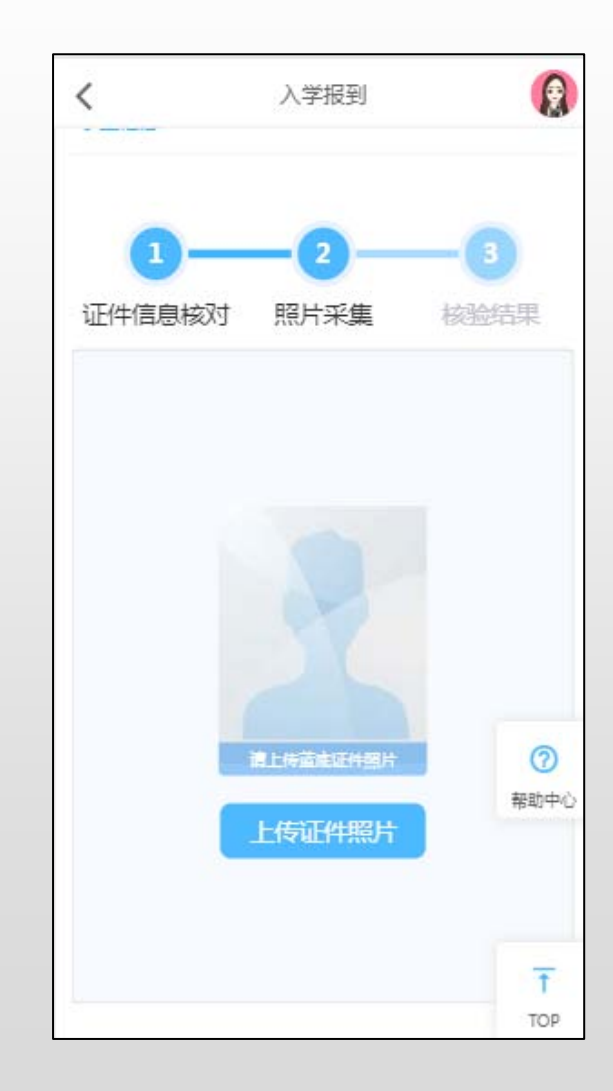

#### 第七步:打开手机摄像头拍照 权限,调整好角度和周围光线, 完成人像采集

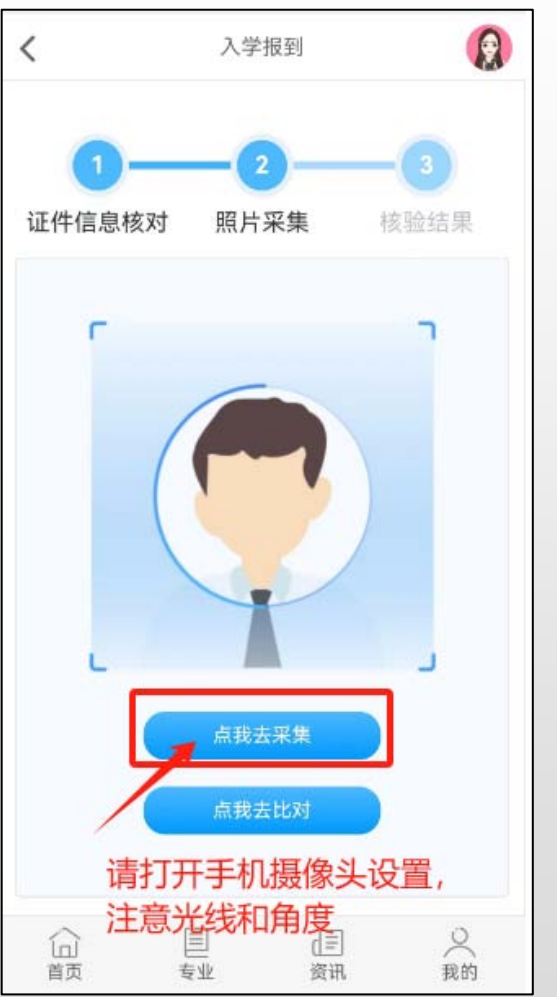

# 第八步: "点我去比对"系统自动完成比对,并显示比对结果

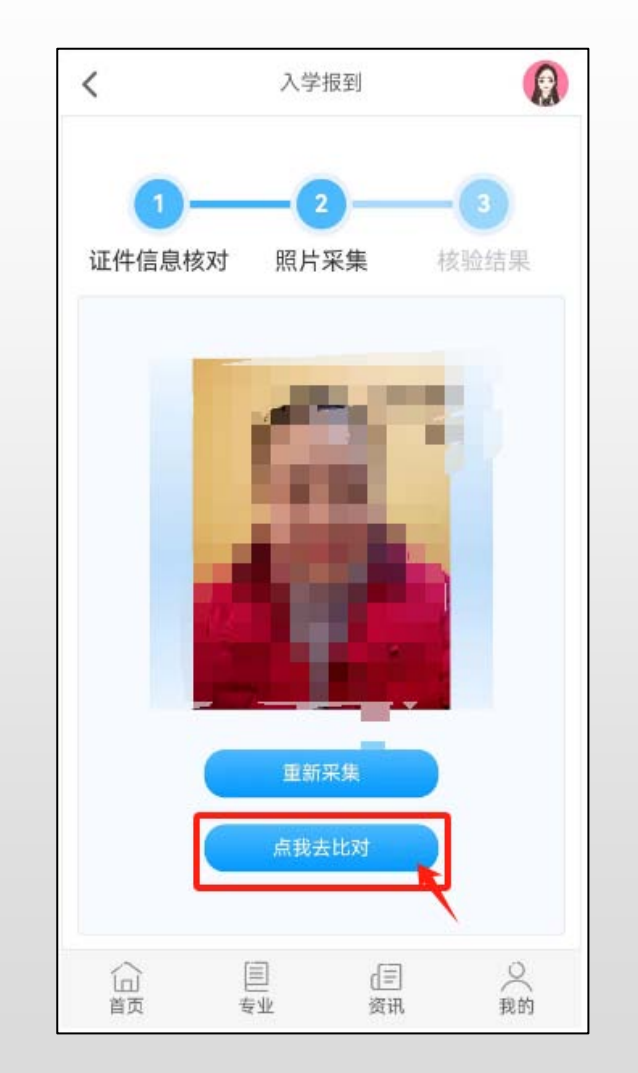

第九步:如录取照片与证件照对比 不通过,可选择重新上传身份证或 签订承诺书

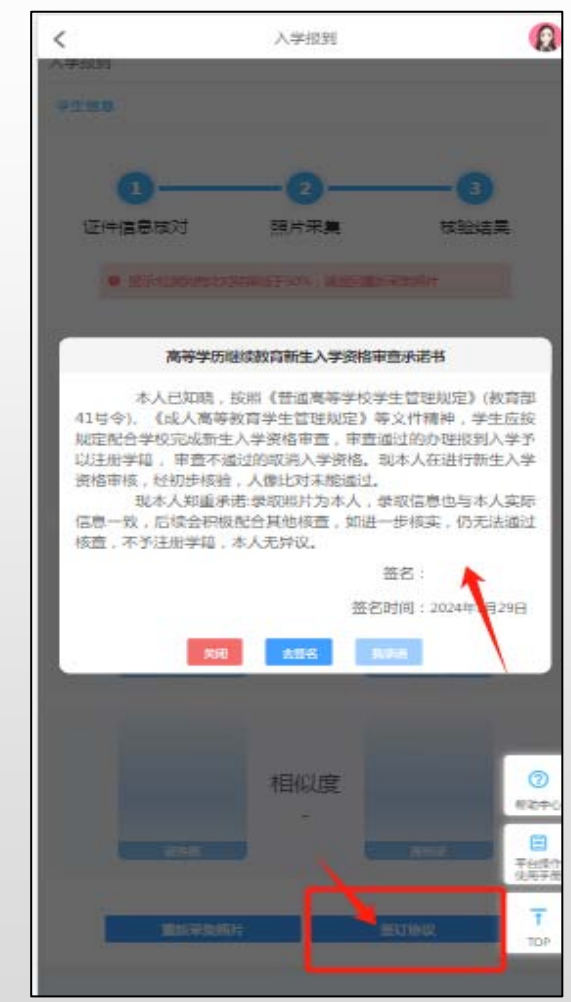

#### 第十步:入学审核中档案资料填写

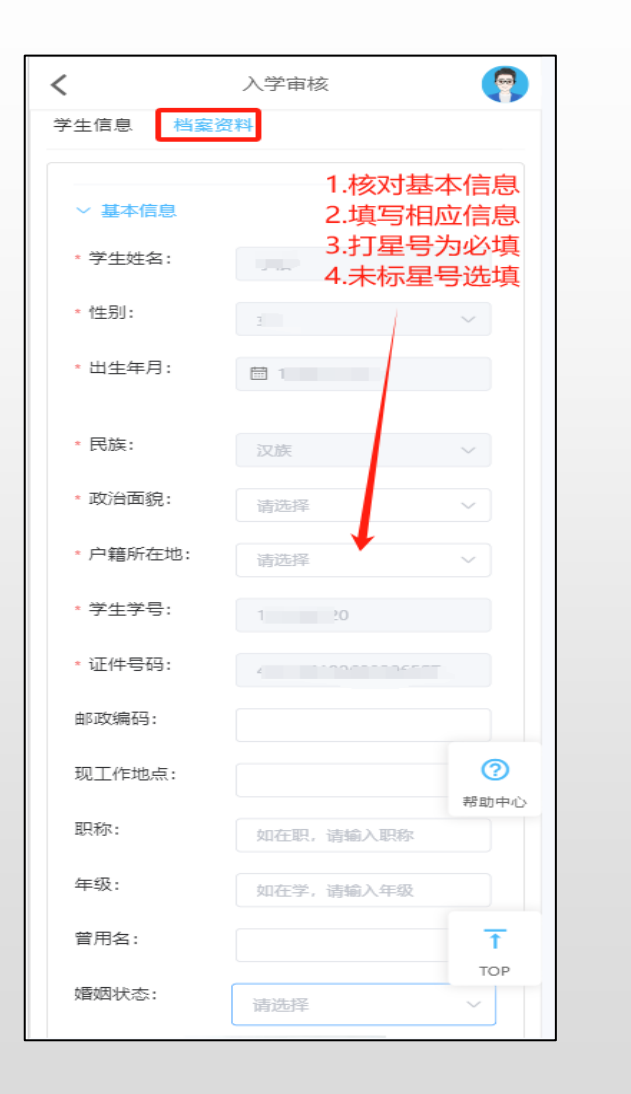

#### 第十一步:专升本学生需上传专科 毕业证照片及专科电子注册备案表 (其他层次学生可略过此步骤)

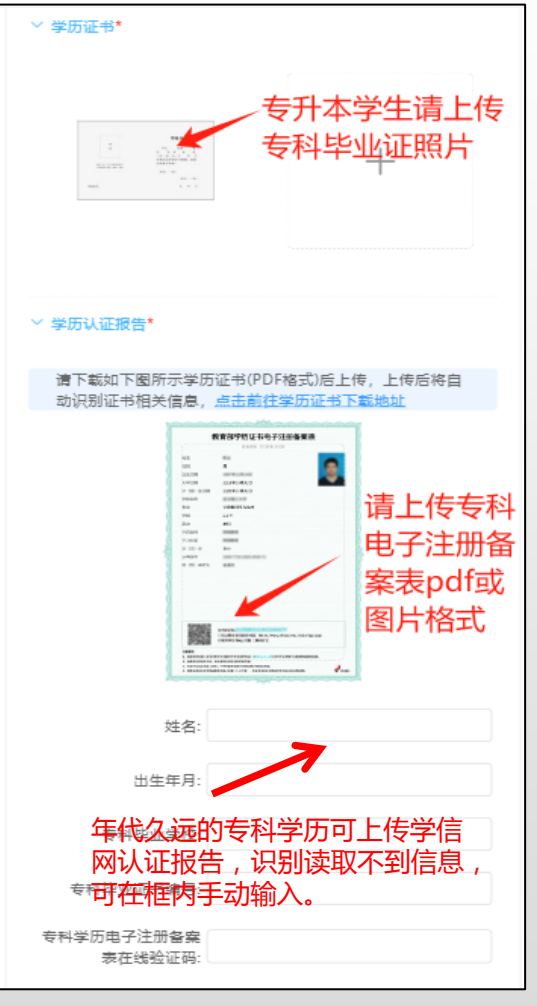

#### 第十二步:进行最后的信息确认,核 对本人信息预览入学登记表。

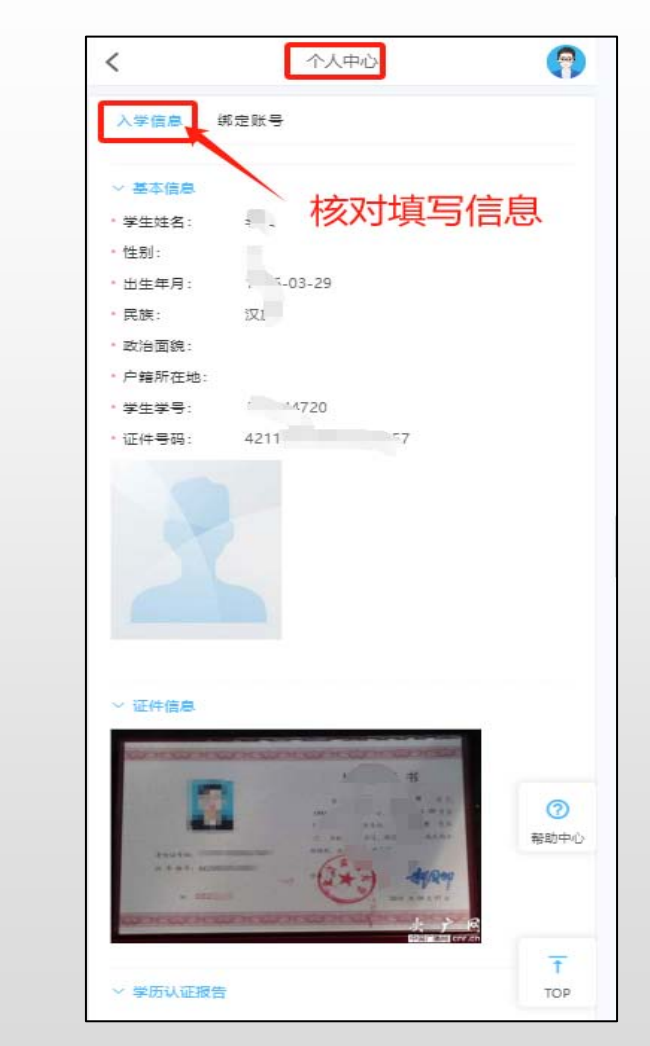

第十三步:点击"学费缴纳"

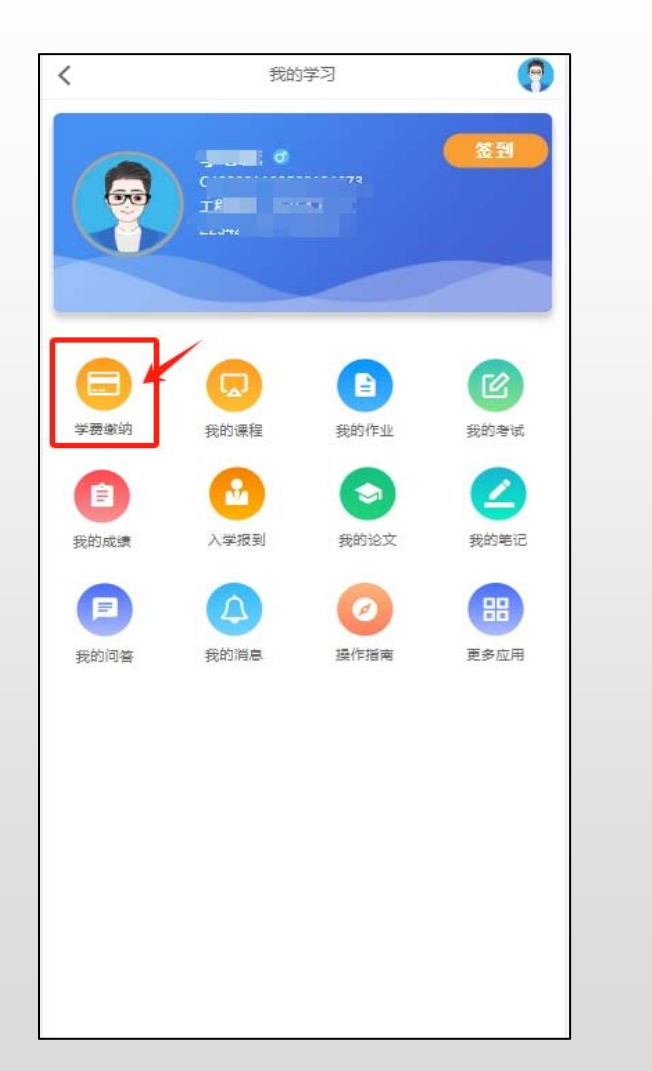

#### 第十四步:核对个人信息、专业、 学费,点击"去缴费"

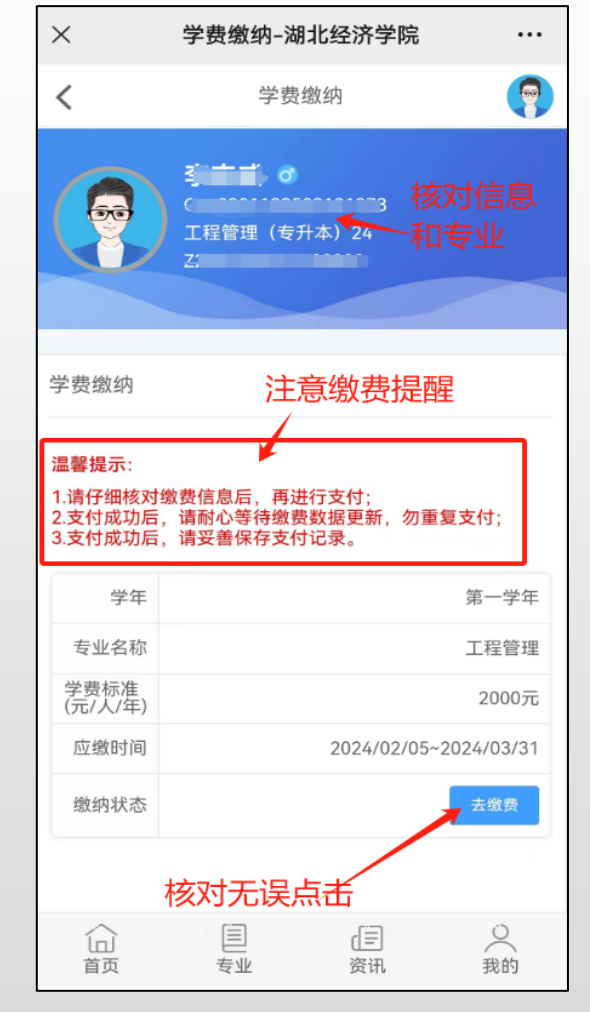

#### 第十五步:进入校园支付平台, 核对学费,支持微信支付

| 订单号: XF240 金额: 2000.00 万 订单时间: 2024-02-02 08:44:2 支付截止时间: 2024-02-02 10:44:2 选择支付方式 微信支付<br>(Z万用户编译, 要快要方便 确认支付 2000.00 元                                                                                                    | 缴费人:         | {<br>}             |
|----------------------------------------------------------------------------------------------------|--------------|--------------------|
| <ul> <li>         並報: 2000.00 f     </li> <li>         订单时间: 2024-02-02 08:44:2     </li> <li>         支付截止时间: 2024-02-02 10:44:2     </li> <li>         选择支付方式     </li> <li>         微信支付<br/>(Z5用户选择, 要快要方便     </li> <li>         确认支付 2000.00 元     </li> </ul> | 订单号:         | XF240              |
| 支付截止时间: 2024-02-02 10:44:2<br>选择支付方式<br>② 微信支付<br>② 広历中选择, 要快要方便<br>→<br>→<br>→<br>→<br>→<br>→<br>→<br>→<br>→<br>→                                                                                                    | 並砌:<br>订单时间: | 2000.00 7          |
| 选择支付方式<br>微信支付<br>(乙万用户选择, 要快要方便<br>确认支付 2000.00 元                                                                                                    | 支付截止时间:      | 2024-02-02 10:44:2 |
|                                                                                                    | 确认支付         | 2000.00 元          |
|                                                                                                    |              |                    |

温馨提示:1.请完成入学报到后,进入学费缴纳; 2.请仔细核对缴费信息后,再进行支付; 3.支付成功后,请耐心等待缴费数据更新,勿重复支付; 4.支付成功后,请妥善保存支付记录。

#### 第十六步:根据选择的支付方式 完成缴费流程

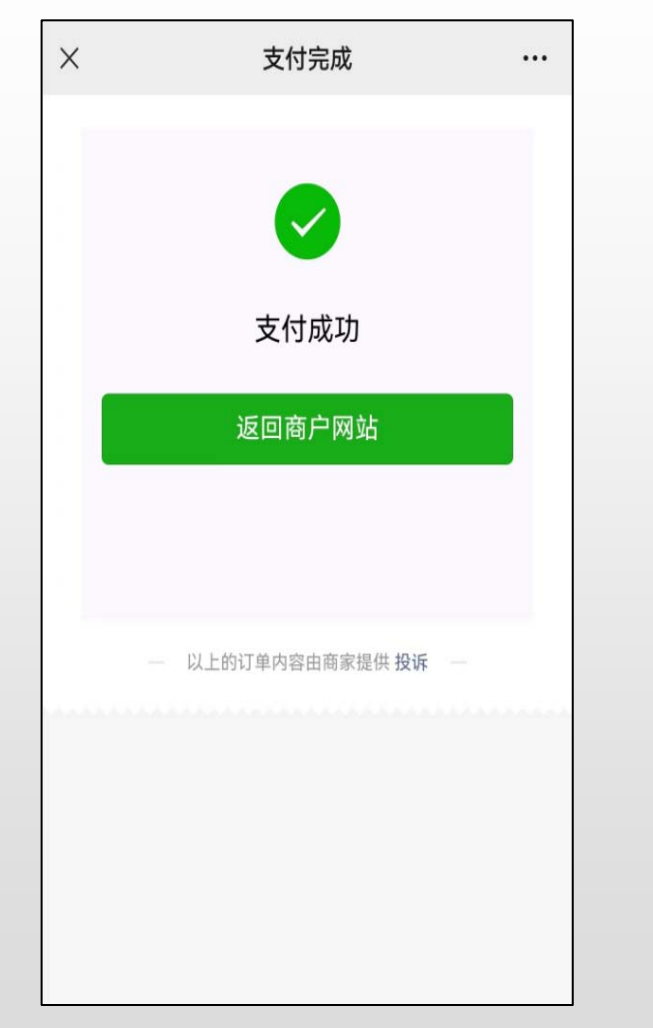

#### 第十七步:查看缴费完成状态

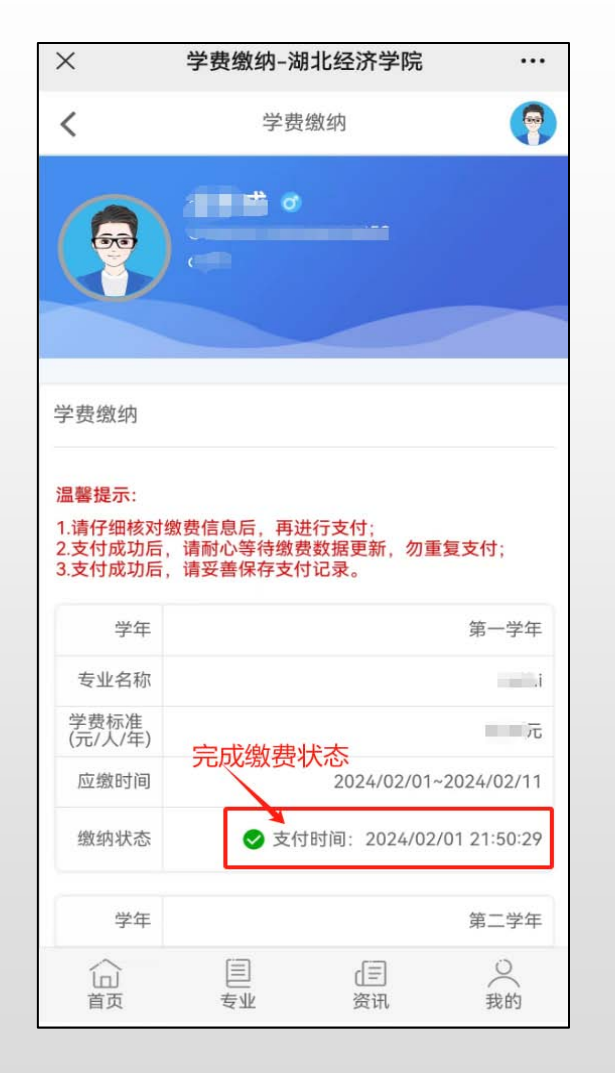

#### 温馨提示:

查看学费标准请登录湖北经济 学院继续教育学院——2023年 高等学历继续教育招生简章

#### 网址:

https://jxjy.hbue.edu.cn/73/a8/ c9293a291752/page.htm

第一学年缴费时间: 2024年2月26日-3月31日

第一学期的课程学习考试时间: 2024年3月9日-6月

# 湖北经济学院高等学历继续教育学费电子发票获取流程

### 第一步:打开手机在微信小程序 中,搜索"电子票夹"

14:52 搜索名称 电子票夹 ⊗ 搜索 小程序 电子票夹 ◎ 福建博思软件股份有限2 使用过 微信发票助手 6 ◎ 财付通支付科技有限公司 使用过 4.3分 (3.9万条)"快捷方便,操作简单易懂"> 电子发票打印 ◎ 深圳市云宝腾达科技有限公司 5个朋友使用过 4.3分(2506条)> 钉票夹 参 钉钉(中国)信息技术有限公司 300+人最近使用 4.2分 (347条) > 在 具 的 子等带层是和 ≤i⊳ t У q W е r u 0 p g h € j > d f k S а b n m Ζ X C V  $\otimes$ 123 😀 空格 搜索

第二步:首次登录"电子发票夹",先完成注册信息,再完成实名认证才能查看发票夹信息。

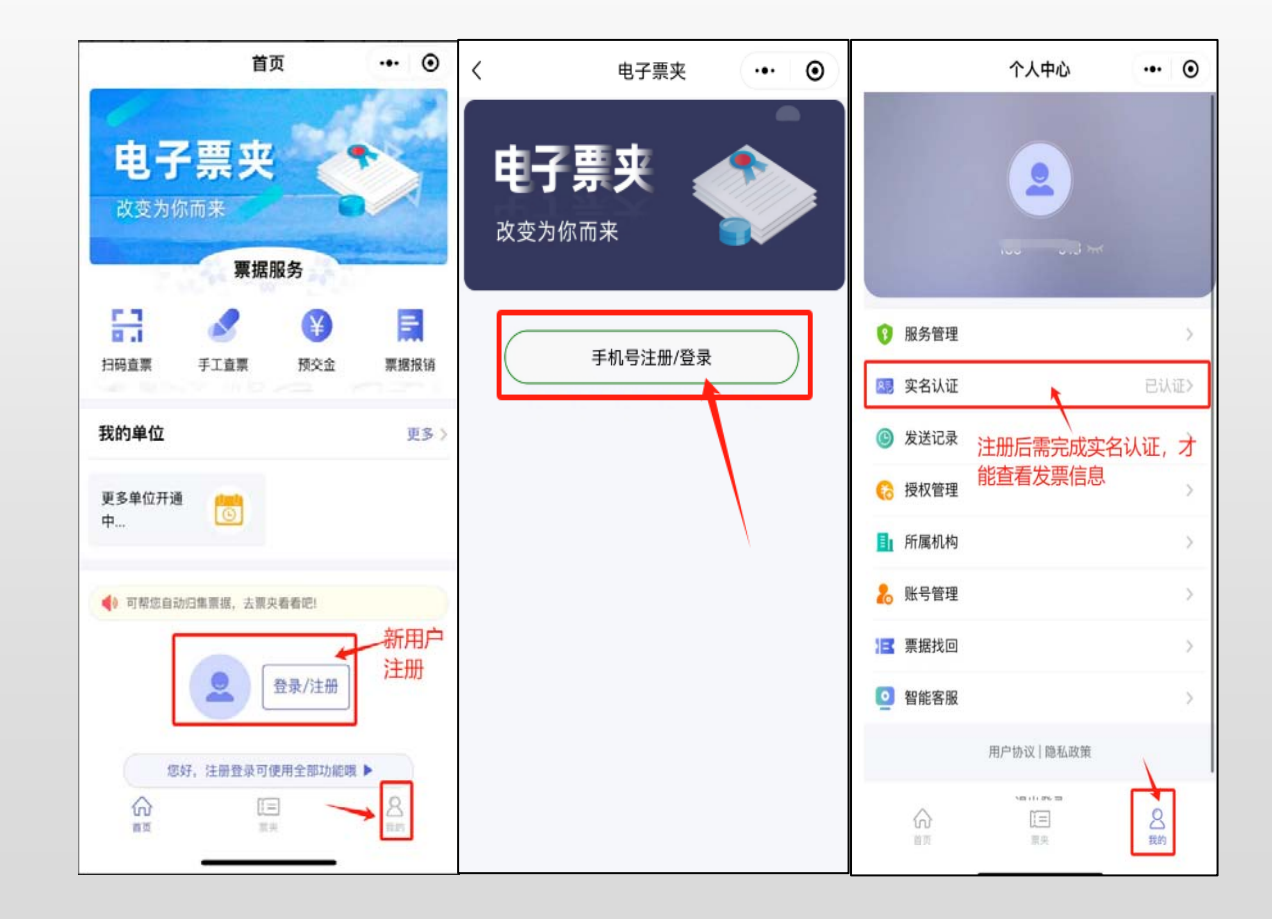

### 第三步:点击"票夹",即可查看发票

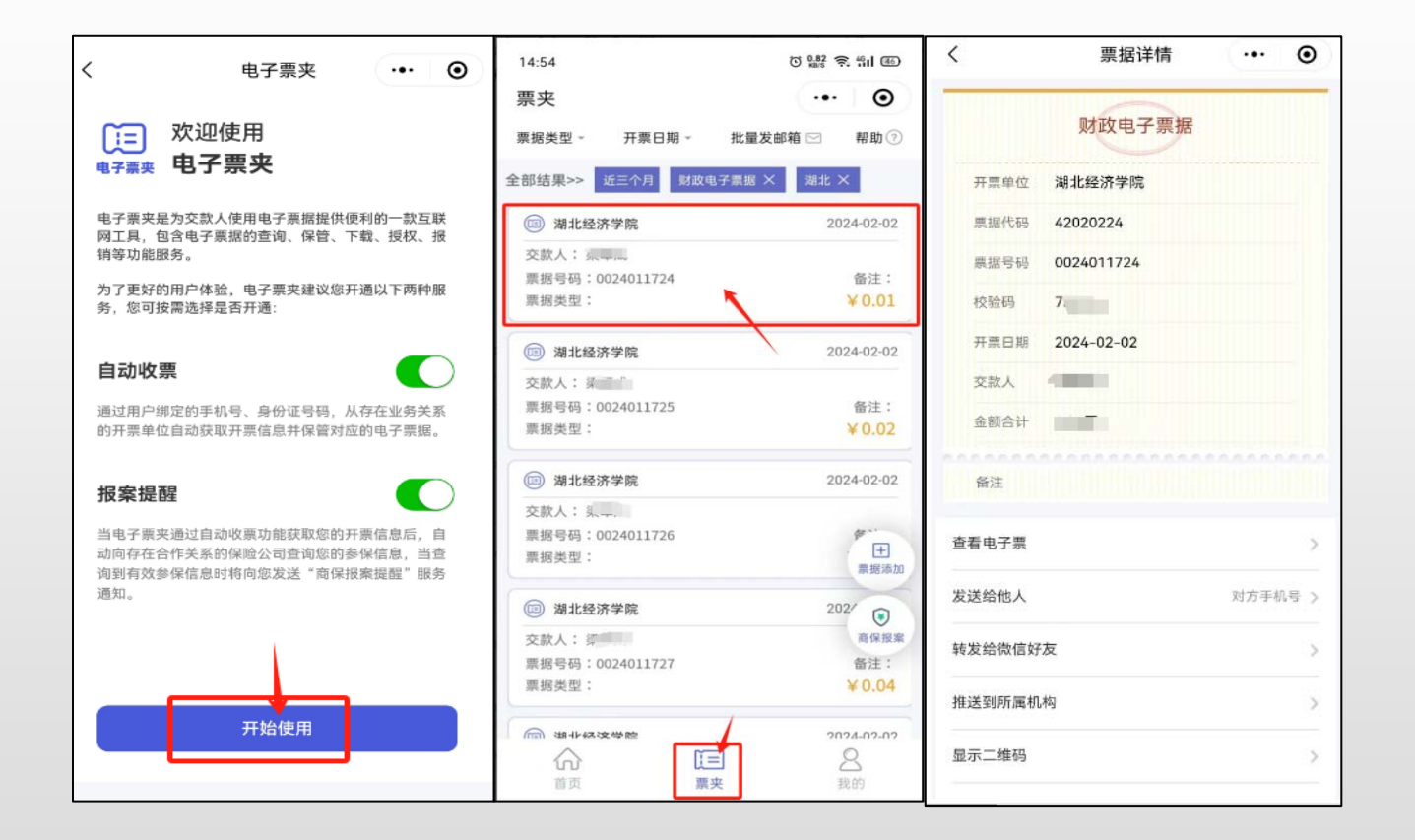